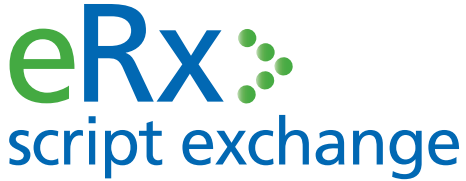

# FRED ePrescriptions in FRED

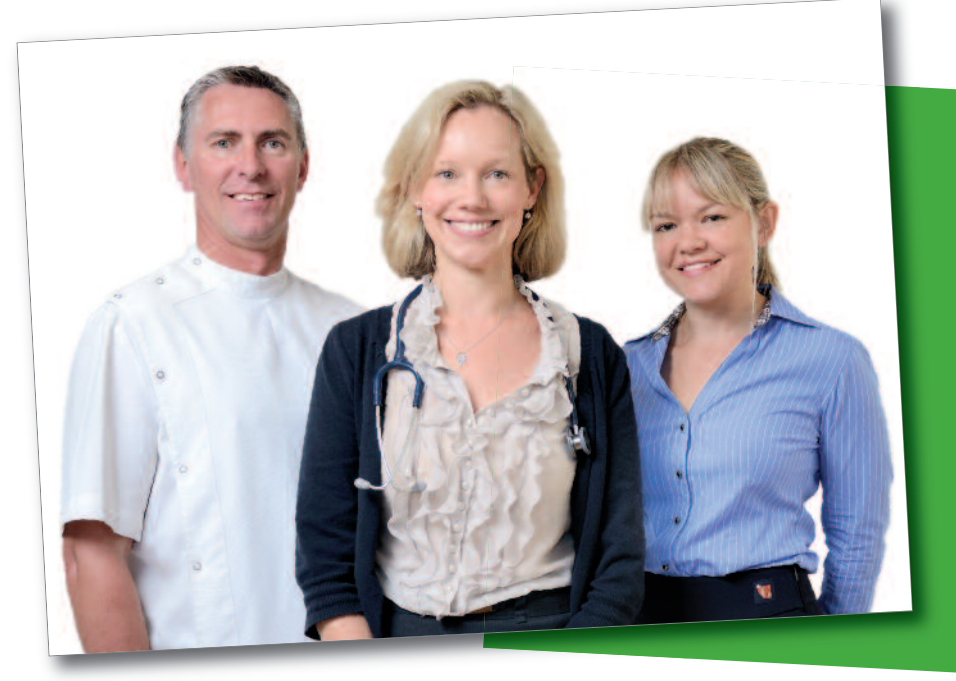

#### To configure eRx in FRED Dispense simply register your pharmacy details at www.erx.com.au

FRED will then contact you to arrange a time for eRx to be activated.

Safer medication begins with a barcode:

- Improved Patient Safety
- Faster, more efficient dispensing
- Fully integrated and supported in FRED

#### **PRIVACY & SECURITY**

eRx is independently audited for privacy to ensure it meets all obligations under the Privacy Act 1988. eRx is also accredited under the Australian Government National eAuthentication Framework around security and is independently verified as compliant with the requirement for information security for a "Medical-in-Confidence" system, as stipulated by the Commonwealth Government.

### Look for eRx barcodes on all your scripts

Always check the Duplicate side of your Original Scripts.

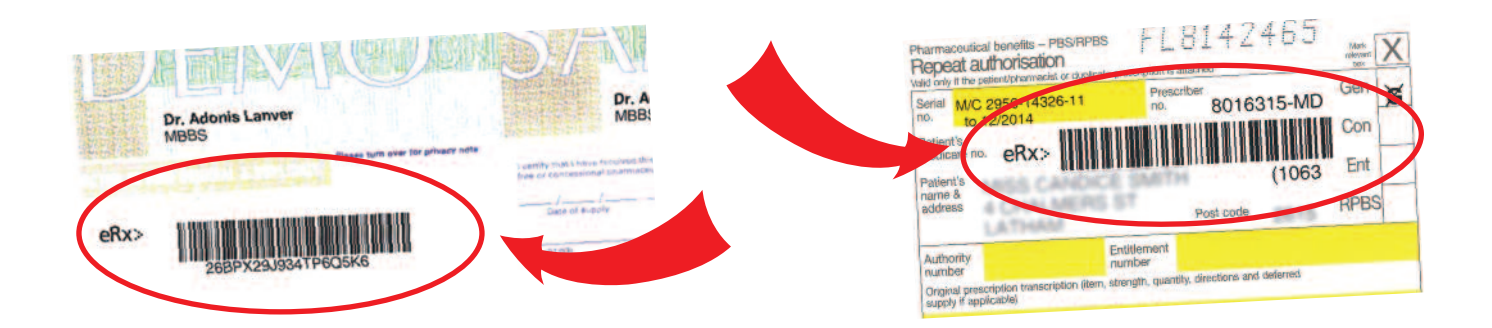

## How to use eRx

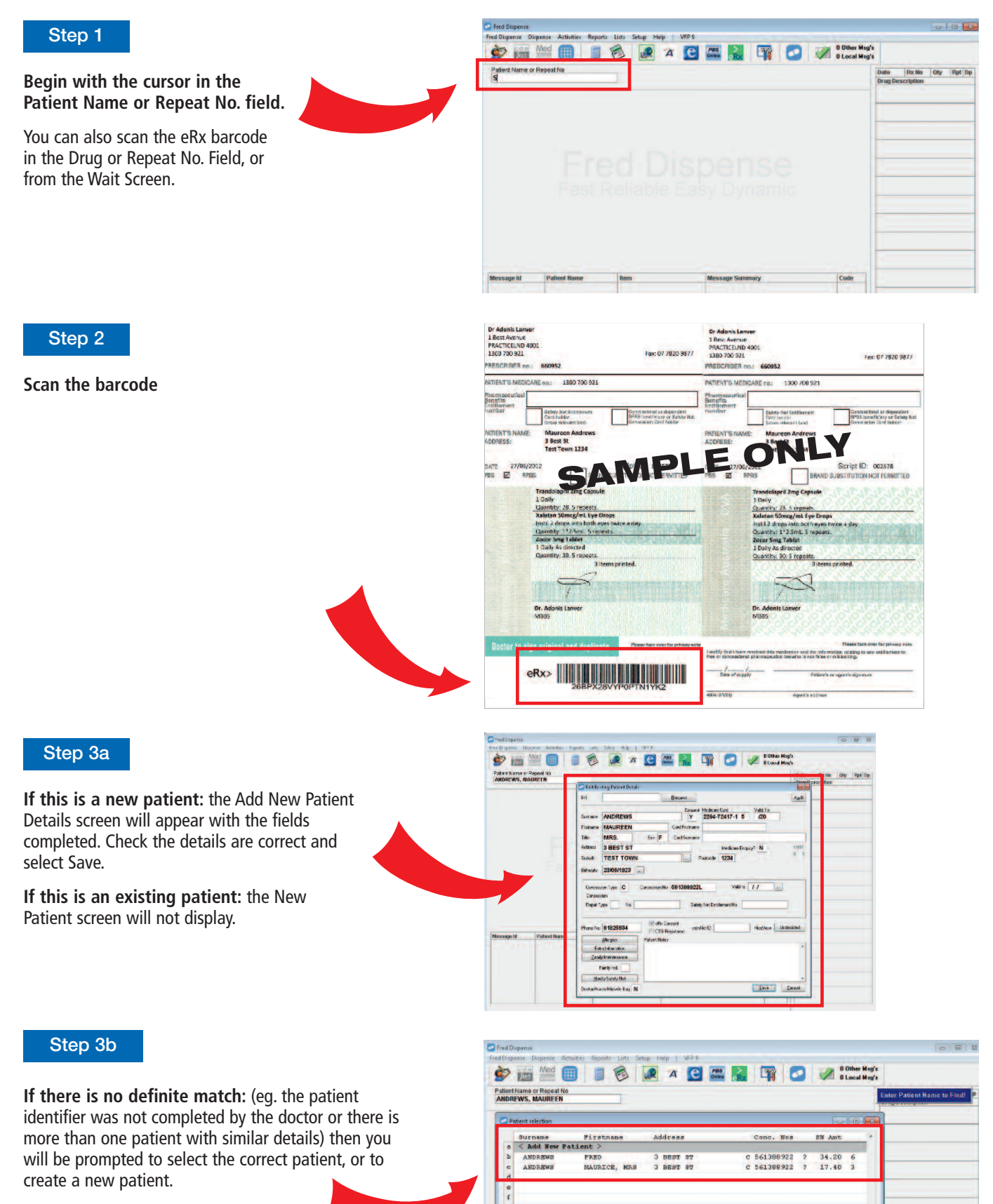

If there is a definite match with an existing patient: the Patient Selection screen will not appear.

#### Step 4

**If this is a new doctor:** the Doctor Details screen will appear with the fields completed. Check the details are correct and select Save.

If there is a definite match with an existing doctor: the Doctor Details screen will not appear.

| Doctor Details     |                                       | X               |
|--------------------|---------------------------------------|-----------------|
| HPI-I              |                                       |                 |
| Dr Fast Code       | LAAD Prescriber Type M Medical Doctor | -               |
| Prescriber Surname | LANVER                                |                 |
| Firstname          | ADONIS Use 'Dr'                       | as Title Y/N? Y |
| Prescriber Number  | 660952 Stolen Sc                      | ript Pad Y/N? N |
| Address            | 1 BEST AVENUE                         |                 |
| Suburb             | PRACTICELAND Postcode 4001            |                 |
| Phone Number       | 0777850777 Fax 0778209877 Mobile      |                 |
| E-mail             | ADONISLANVER@BESTPRACTICE.COM.        | AU              |
|                    | Save                                  |                 |

#### Step 5

**If this is a multi-item script:** you will see a list of the items. Select which item you want to dispense first.

If this is a single item script: you will proceed to the next step.

| PatientName or Repeat<br>MRS. MAUREEN AND<br>50.53 | IND                                                     | Ph 31 826634<br>3 BEST ST, TEST TOWN                                   | 1234             | MDate 2                                                | 0561-389-922<br>Age 09 yrs 2 days<br>264-72417-15 to ??               | Date RxNe Ory<br>Drug Description         |
|----------------------------------------------------|---------------------------------------------------------|------------------------------------------------------------------------|------------------|--------------------------------------------------------|-----------------------------------------------------------------------|-------------------------------------------|
| Keer Sorgi<br>27.06-12 N<br>LANVER, ADONIS         | 660992                                                  | CTO                                                                    | Headta Proc. No. | No recorded Allerge                                    | iscontinus -                                                          |                                           |
| contents<br>contents                               | C els buy 5<br>Drug De<br>TRAHDOJ<br>XALATAS<br>20000 S | ech<br>Moription<br>APRIL 205 CARSULE<br>SOMCC/ML SYE DAD<br>MG QADLE7 | ca               | RAM/PRE Co<br>2/938-0<br>82139-0<br>20139-0<br>20139-0 | 24 8010 - 844<br>2687328979<br>2687328979<br>2687328979<br>2687328979 | 1777 1782-1<br>179781782-2<br>179781782-2 |
|                                                    | art Barris                                              | fun .                                                                  | Wessale San      | mary                                                   | Date                                                                  | -                                         |

#### Step 6

Initial matching of the drug is done for you. Make changes to this as required. Check all the script details on the screen are correct and match the paper prescription.

| Potentilano or Rescal NL<br>Mices, Modifie Fin Andreivus<br>80.03<br>New Script<br>Control of Control Type                              | Ph 91825534<br>3 8661 61, T                   | ELETTOWN 1234                                                         | NON<br>TRANCOLADER DO                                                                             | 0561 989 922<br>Aun 69 ym 6 daes<br>5 2266 72617-15 fo 71<br>Code fe<br>NO (F) | Dato Borno Oty Hat<br>Drog Description |
|----------------------------------------------------------------------------------------------------|-----------------------------------------------|-----------------------------------------------------------------------|---------------------------------------------------------------------------------------------------|--------------------------------------------------------------------------------|----------------------------------------|
| TRANDOLAPRIL CAP 2NG                                                                                                    | 400.08T7 1                                    | to                                                                    | 84 MHS-27438<br>Closs Ace Writes<br>+ \$1,68<br>Asthe Pig Las<br>POE No. 200 726<br>Cast \$8:31 R | TRAN16 5<br>(5)190<br>Med \$12.33                                              |                                        |
| Take<br>1 Daily                                                                                                    | a Marth                                       | 5 28 Proc. 5.00                                                       | C MI Fixeds                                                                                       |                                                                                |                                        |
| Vientege<br>Let 50 exertise<br>12 L1 Has Effet Atthess on Hila<br>15 L1 Has back 32 ross on Hila<br>11 L1 Has back States Sking Massism | + \$1.52<br>course<br>A course<br>supplements | TRANDOLAPRIL CAPSULI<br>BRS, MAURELN ANDREW<br>748-17 Dr Adamis LARVI | S Zing (TRA                                                                                       | NORCH APRIL (APO)<br>Official States<br>States                                 |                                        |
| Mussings II Palant Norme                                                                                                    | Dans                                          | Masseage St                                                           | nnay                                                                                              | Catle                                                                          |                                        |
|                                                                                                    |                                               |                                                                       |                                                                                                   |                                                                                |                                        |

#### Step 7

#### Enter the Directions.

If you want to use the doctor directions as they are then type "dd" and the doctor directions will be copied in. (NB: Sig translation is not done on doctor directions).

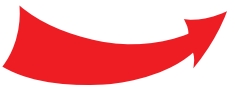

| Fred Dispense                                                                                         |                                             |                                         |                                                                           |                                                                                                    |                                                        |                  |         | 101 | 0     |
|----------------------------------------------------------------------------------------------------|---------------------------------------------|-----------------------------------------|---------------------------------------------------------------------------|----------------------------------------------------------------------------------------------------|--------------------------------------------------------|------------------|---------|-----|-------|
| Ind Departer Departer Activities                                                                      | eports Lubo Setup                           | Help   VIP.5                            |                                                                           | 0                                                                                                    | an U Other Hug                                         |                  |         |     |       |
| S 📾 📖 📖                                                                                               |                                             | AC                                      |                                                                           |                                                                                                    | V Local Hog                                            |                  |         |     |       |
| Patient Name or Research No.<br>MRS. MAURE EN ANDREWS<br>40.35                                        | Ph 8182583<br>3 6687 87,7                   | EETTOWN 1234                            |                                                                           | -                                                                                                    | 0561 388 923<br>Ape 89 yrs 4 daes<br>94-72417-15 to 77 | Date<br>Drug Des | His No. | Oty | Hat 0 |
| Here Sorge<br>27/06-12 N Here<br>LANVER, ADOMIS 693952<br>TRANDOLAPRIL CAP 20/05                      | Add 0877                                    | CTO                                     | TRANEGO<br>SI NH<br>Class M<br>+ 11.59<br>Aptive Py<br>Pole NS<br>Carl SI | 4751 (420) (<br>4751 (420) (<br>4751 (420) (<br>4753 (420) (<br>50 (40) (<br>50 (40) (<br>50 (40) (<br>50 (40) (<br>50 (50) (<br>50 (50) (<br>50 (50) (<br>50) (<br>50) | R<br>RANIGS                                            |                  |         |     |       |
| Laise                                                                                                 | · [                                         | 5 200 PHO                               | 530 CHER                                                                  | els                                                                                                    |                                                        |                  |         |     |       |
| 1 Daily                                                                                               | -                                           |                                         |                                                                           |                                                                                                    |                                                        | -                |         |     |       |
| -Vienergo                                                                                             | • 5 53                                      | TRANDOLAPRIL CA                         | PSIII IS 200                                                              | TRANDO                                                                                                    |                                                        |                  |         |     |       |
| 12 L12 Har after a critess on in<br>15 L16 Har cause sizzhess on i<br>11 L11 Aar salore bilang Posson | iša course<br>alta course<br>um sussiements | MRS. MAURICEN AN<br>27/06/12 Dr Adminis | IDREWS<br>LANVER                                                          | Gr                                                                                                    | 20 5 Ruis<br>Stati                                     | -                |         |     |       |
| Masseage M Patient Name                                                                               | Earn                                        | Mana                                    | orge Summary                                                              |                                                                                                    | Cutle                                                  |                  |         |     |       |
|                                                                                                    |                                             |                                         |                                                                           |                                                                                                    | 100                                                    |                  |         |     |       |
|                                                                                                    |                                             |                                         |                                                                           |                                                                                                    |                                                        |                  |         |     |       |
|                                                                                                    |                                             |                                         |                                                                           |                                                                                                    |                                                        |                  |         |     |       |
|                                                                                                    |                                             |                                         |                                                                           |                                                                                                    |                                                        |                  |         |     |       |
|                                                                                                    |                                             |                                         |                                                                           |                                                                                                    |                                                        |                  |         |     |       |

#### Step 8

Complete the script details by confirming the Repeats and Quantity fields with the correct details. Enter the Pharmacist Initials.

| LANVER 1 d                           | N ANDRECOS<br>N TOTAL TARK<br>N TOTAL TARK<br>N TO | CTO                                                                                          | 234<br>Hosenal Provide<br>Hosenal Provide<br>15 100<br>10 100<br>10 100 | Aga al es el Advir<br>accase 238-7247-65 to 50<br>Francisco 200<br>27320 Traballo<br>27320 Traballo<br>27320 Traballo<br>77700 Soften<br>1 Rethal \$43.28<br>(Pratent | DrugDessripten |
|--------------------------------------|----------------------------------------------------------------------------------------------------|----------------------------------------------------------------------------------------------|----------------------------------------------------------------------------------------------------|----------------------------------------------------------------------------------------------------|----------------|
| 12 U12<br>16 L16<br>17 L11<br>17 L11 | TRANDO<br>Take ON<br>MIS. NU<br>27,06/12                                                                                                    | Promote dan<br>Strapson<br>England<br>E capavite daily<br>WIREEN ANDREWS<br>Dr Adonis LANVER | Ow 28 5 flots<br>JB 55.83                                                                                                    | 007706 srb                                                                                                    |                |
| Mosseuria                            | Patient Name                                                                                                    | iten.                                                                                        | Message Summary                                                                                                    | Code                                                                                                    |                |

#### Step 9

You will be taken to the Completed Script screen and the Repeat Authorisation will print if there is one.

| Patient Name of<br>MRS. MAURE                                                               | Expertitio                                                                      | 15                                      | Ph B<br>200                                                            | 1825524<br>BT BT, TR     | STTO                                              | WI 1234                                                                    |       |                  |                                                                                                    | NCare 2                                                                                                    | 0381<br>Apr 1                  | -266-8224.<br>19 yrs 4 days<br>17-15 is 77 | Date Rx Ha<br>Drag Description | City         | Ref D |
|---------------------------------------------------------------------------------------------|---------------------------------------------------------------------------------|-----------------------------------------|------------------------------------------------------------------------|--------------------------|---------------------------------------------------|----------------------------------------------------------------------------|-------|------------------|----------------------------------------------------------------------------------------------------|----------------------------------------------------------------------------------------------------|--------------------------------|--------------------------------------------|--------------------------------|--------------|-------|
| Ent fo<br>Rechild<br>Held R<br>Cancel I<br>Dofte R<br>Oweng Mar<br>Maric Of No<br>Updew For | Rx<br>Rx<br>Rx<br>Rx<br>Rx<br>Rx<br>Rx<br>Rx<br>Rx<br>Rx<br>Rx<br>Rx<br>Rx<br>R | R<br>R<br>Born I<br>R<br>D<br>Ma<br>Ma  | stel<br>aprel<br>at & Ppt<br>cap Voice<br>g holice<br>Recept<br>molice |                          | Adda<br>Capy P<br>Pater<br>Drug S<br>Gere<br>Same | nen Late<br>te, Now I<br>ne Detain<br>farrodia<br>ric Satar<br>Detain<br>( |       |                  | TRANDOL<br>84 NH<br>Claus: As<br>9 \$559<br>Apdia:Piy<br>PDE Nic. 10<br>Cost \$51<br>Chill Doal<br>New Drugh | Control Control Contro | IND<br>TRANS<br>TRANS<br>TRANS | 50                                         | 2/708/13 0224<br>TRANDOLAPRI C | 20<br>AP 2mg |       |
| Charange<br>Cal 300 Mar<br>12 C13<br>19 C19                                                 | * \$1.59<br>Eng                                                                 | TRANDO<br>Take ON<br>MRS. MA<br>2746/12 | LAPRIL C<br>E cagestie<br>UREEN A<br>Dr Asiani                         | APSULE<br>daily<br>NDREW | S 2mg                                             | ana —                                                                      | (TRAN | DOLAPI<br>DIV 28 | BL (APO))<br>5 Ruts<br>5 SS.88                                                                               | Shi<br>Clair<br>317 T                                                                                                    | 200R<br>1: C41                 |                                            |                                |              |       |
| Message N                                                                                   | Patient                                                                         | lates                                   | Fiam                                                                   |                          |                                                   |                                                                            | Messi | age Sar          | may                                                                                                    |                                                                                                    |                                | CON                                        |                                |              |       |
|                                                                                             |                                                                                 |                                         |                                                                        |                          |                                                   |                                                                            |       |                  |                                                                                                    |                                                                                                    |                                |                                            |                                |              |       |

#### Step 10

**If this is a multi-item script:** press 'S' or click "Same" from the 'wait' screen to view and dispense the remaining items on the prescription

| NRS. MAUREEN AND                                                                                                    | REWS                   |                            | distance           |               | Date Rules C<br>Drog Description<br>2705/12 8252 | Ry Hut I |
|----------------------------------------------------------------------------------------------------|------------------------|----------------------------|--------------------|---------------|--------------------------------------------------|----------|
| 27.08/12 H                                                                                                    |                        | kargetal Prov. Na<br>Meser | tecorted Allerg ee | Alendriers -  |                                                  |          |
|                                                                                                    |                        |                            |                    |               |                                                  | _        |
|                                                                                                    | 🔁 efte Drug Search     |                            |                    |               |                                                  |          |
|                                                                                                    | Drug Description       |                            | AN/DES Code        | SCID - Seq    |                                                  |          |
| Charlesse Marray                                                                                                    | RALAVAN MONEN/ML EVE D | ROPE                       | 121.30-0           | 2689328990    | PT#18#2-2                                        |          |
|                                                                                                    | DOCOR SMS ZABLET       |                            | 10134-0            | 2 CBPE2C VYPC | PTNIYK2-3                                        |          |
| Message H                                                                                                    | Nort Marter Parts      | Wessage Summery            |                    | Cone          | -                                                |          |
| and the second second sec |                        |                            |                    |               |                                                  |          |
| -                                                                                                    |                        |                            |                    |               |                                                  |          |

**Note:** On Repeat scripts that were printed in your pharmacy (own repeats), either barcode can be scanned

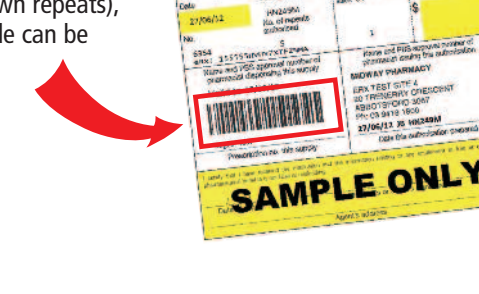

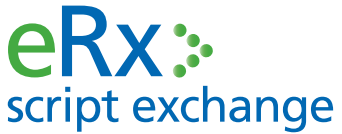

**FRED** WE KNOW PHARMACY E support@erx.com.au T 1300 700 921 F 1300 704 431 www.eRx.com.au

Fred Support 1300 731 888 www.fred.com.au